# 系统操作指南

### 快速导航

- 一、登录迎新服务
- 二、完善信息
  - 1. 完善个人信息
  - 2. 选军训服
  - 3. 来校方式登记
  - 4. 困难情况登记
- 三、信息查询
  - 1. 学号查询
  - 2. 宿舍查询
  - 3. 同学查询
  - 4. 辅导员查询
- 四、迎新现场
  - 1. 扫码注册

## 一、登录迎新服务

关注"肇庆学院网上办事大厅"微信公众号(方法:用手机微信扫一扫右图 所示二维码并点击关注)→点击"办事大厅"→按登录界面提示输入用户名和密 码进行登录→点击"迎新服务",即可进入迎新服务界面,如图1所示。

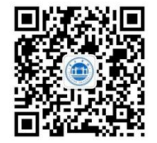

肇庆学院网上办事大厅 微信公众号二维码

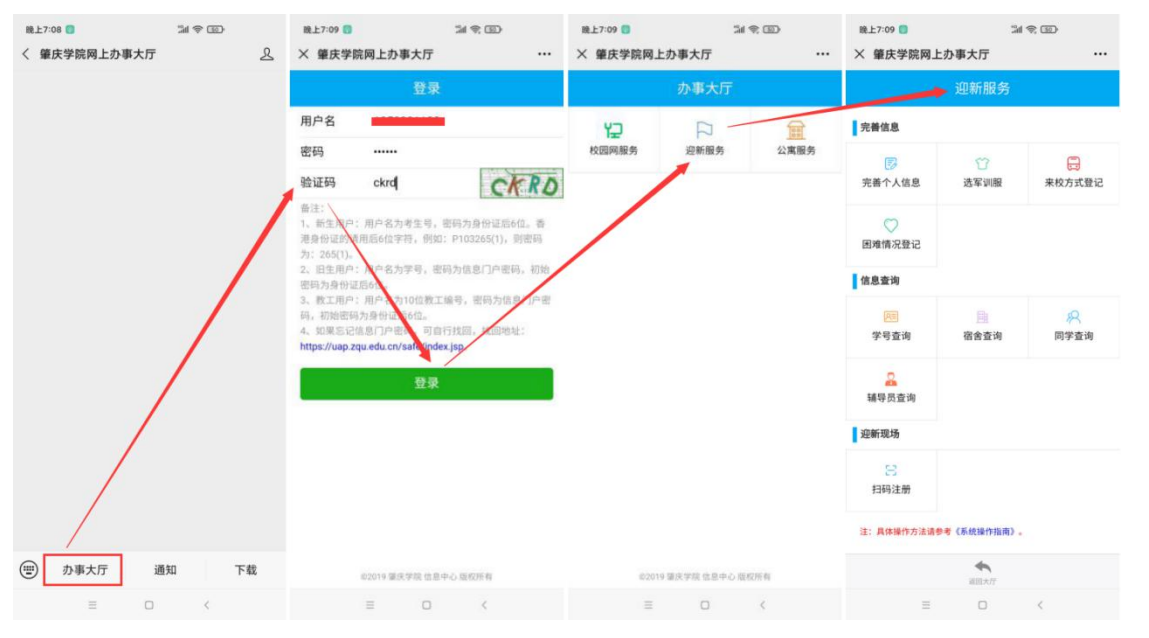

### 图 1 登录迎新服务

二、完善信息

### 1. 完善个人信息

点击"完善个人信息"→选择列表中的记录→点击"操作"→点击"修改"→填写个人 信息→点击"确定",即可完成"完善个人信息",如图 2 所示。(如果填写错误,可重 新修改)

| 晚上7:09 圆          | 54            | \$ D   | 晚上7:10 🔘 |                 | 11 † D                                  | 晚上7:25 🛑       | % ≑ œ                           | 晚上7:36 🧧 👩   | 54 <del>%</del> (    | Ð          |
|-------------------|---------------|--------|----------|-----------------|-----------------------------------------|----------------|---------------------------------|--------------|----------------------|------------|
| × 肇庆学院网上          | 办事大厅          |        | × 肇庆学院网上 | :办事大厅           |                                         | × 肇庆学院网上办事大厅   |                                 | × 肇庆学院       | 网上办事大厅               |            |
|                   | 迎新服务          |        | (4) 近回   | 完善个人信息          | 1 I I I I I I I I I I I I I I I I I I I | 修改             |                                 | <b>()</b> 20 | 完善个人信息               | 📮 88-19    |
| atta dat Ada atta |               |        | 完善个人信息   | /               |                                         | 手机号:           |                                 | 完善个人信息       |                      |            |
| 元書信息              |               |        | ☑ 姓名 ≑   | <b>≢</b> #950 0 | 1 查看详情                                  | 13560934899    |                                 | ☑ 姓名 ⇒       | 手机号 ≎ qq号 ≎          | 微信号 0      |
| 完善个人信息            | 公选军训服         | 来校方式登记 |          |                 |                                         | 是否公开手机号: 不公开 ✓ |                                 | 1 🖸 🖬        | 13560934899 59651299 | 1356093489 |
|                   |               |        |          |                 |                                         | qq:            |                                 | I            |                      |            |
| $\bigcirc$        |               |        |          |                 |                                         | 596512999      |                                 |              |                      |            |
| 困难情况登记            |               |        |          |                 |                                         | 个人微信号:         |                                 |              |                      |            |
| -                 |               |        |          |                 |                                         | 13560934899    |                                 |              |                      |            |
| 信息查询              |               |        |          |                 |                                         | 家庭住址:          |                                 |              |                      |            |
| (All)             |               | Q      |          |                 |                                         | Dama.          |                                 | /            |                      |            |
| 学号查询              | 宿舍查询          | 同学查询   |          |                 |                                         | 从市灶台:<br>供三    |                                 |              |                      |            |
|                   |               |        |          |                 |                                         | 父亲工作单位:        |                                 |              |                      |            |
| 2                 |               |        |          |                 |                                         | xx单位           |                                 |              |                      |            |
| 辅导员查询             |               |        |          |                 |                                         | 父亲联系电话:        |                                 |              |                      |            |
| 迎新现场              |               |        |          |                 |                                         | 13560934898    |                                 |              |                      |            |
| •                 |               |        |          |                 |                                         | 母亲姓名:          |                                 |              |                      |            |
| 8                 |               |        |          |                 |                                         | 70             |                                 |              |                      |            |
| 扫码注册              |               |        |          |                 |                                         | 母亲工作单位:        |                                 |              |                      |            |
|                   |               |        |          |                 |                                         | GAREDI.        | $\langle \rangle$               |              |                      |            |
| 注:具体操作方法诱惑        | 考《系统操作指南》。    |        |          |                 |                                         | 13560934897    |                                 |              |                      |            |
|                   | *<br>#81.5.17 |        |          | 返回大厅            |                                         |                | , ◀ /<br>☞ 确定 <mark>③</mark> 取消 |              | <b>夏</b> 日<br>夜回大厅   |            |
| =                 | 0             | <      | =        | 0               | <                                       | ≡ 0            | <                               |              | = 0 <                |            |
|                   |               |        |          |                 |                                         |                |                                 |              |                      |            |

图 2 完善个人信息

### 2. 选军训服

点击"选军训服"→点击"操作"→点击"新增"→选择相应的尺寸→点击"确定",即可完成"选军训服",如图 3 所示。(如果填写错误,可重新修改)

| <sup>晚上7:09</sup><br>× 肇庆学院网。 | ⊐a<br>上办事大厅       | ę. @<br>             | <sub>晚上7:37</sub> 📒 🗊<br>× 肇庆学院网上办事大厅      | %a € @)<br>ī           | 晚上7:37 ● ◎<br>× 肇庆学院网上               | ∷al 余<br>:办事大厅  | @<br>        | 晚上7:37 <b>6 8</b><br>× 肇庆学院网                                                                                                    | ;<br>列上办事大厅  | ₩ \$ @<br>    |
|-------------------------------|-------------------|----------------------|--------------------------------------------|------------------------|--------------------------------------|-----------------|--------------|----------------------------------------------------------------------------------------------------|--------------|---------------|
| 1.000.0                       | 迎新服务              |                      | <ul> <li>※ ※回 选军)</li> <li>选军训展</li> </ul> | <b>川服</b> (単作)<br>● 新培 | or an<br>Aran                        | 选军训服            | an 🤤         | <ul> <li>(1) 近日</li> <li>(2) 近日</li> <li>(3) 近日</li> <li>(3) 近日</li> <li>(4) 近日</li> <li>(5) 近日</li> <li>(5) 近日</li></ul> | 选军训服         | 📮 操作          |
| 完善信息 完善个人信息 回难情况登记 信息查询       | ☆<br>送军训服         | <b>展</b><br>来校方式登记   | 就名。⇒ 军以服尺码 ⇒                               | 162                    | <u> </u>                             | F20周尺码。 3<br>第加 |              | . 姓名÷                                                                                                    | 军训服尺码 ○<br>L | 军以服胜码 0<br>40 |
| ○<br>学号查询                     | 宿舍查询              | <del>。</del><br>同学查询 |                                            |                        | 军以服尺码:<br>L(165-170)<br>军以服和码:<br>40 | ×<br>×          | ·<br>第注 〇 取消 |                                                                                                    |              |               |
| 迎新现场                          |                   |                      |                                            |                        |                                      |                 |              |                                                                                                    |              |               |
| 日码注册                          |                   |                      |                                            |                        |                                      |                 |              |                                                                                                    |              |               |
| 注:具体操作方法请                     | 参考《系统操作指南》。       |                      |                                            | -                      |                                      |                 |              |                                                                                                    |              |               |
|                               | <b>金</b><br>第四天/7 |                      | <b>返回</b> 2                                | 大厅                     |                                      | <b>夏回</b> 大厅    |              |                                                                                                    | 道國大厅         |               |
| =                             |                   | <                    | Ξ 0                                        | ) <                    | =                                    | 0               | <            | 3                                                                                                    | = 0          | <             |

图 3 选军训服

### 3. 来校方式登记

点击"来校方式登记"→点击"操作"→点击"新增"→填写表单→点击"确定",即 可完成"来校方式登记",如图 4 所示。(如果填写错误,可重新修改)

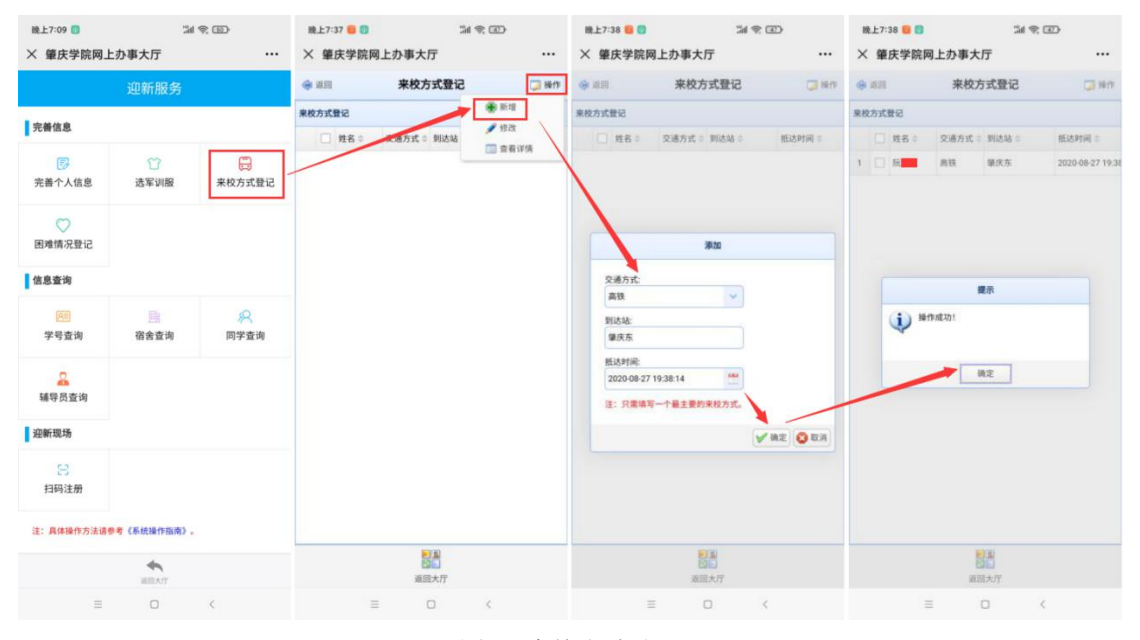

图 4 来校方式登记

### 4. 困难情况登记

点击"困难情况登记"→点击"操作"→点击"新增"→填写表单→点击"确定",即 可完成"困难情况登记",如图 5 所示。(仅家庭经济困难的同学才需进行困难情况登记, 如果填写错误,可重新修改)

| <sup>晚上7:09</sup> 🕤<br>× 肇庆学院网上 | 3al<br>:办事大厅 | *©               | 職上7:39               | ¥₹.<br>₽                             | <sup>晚上7:41</sup> 🛑 🗊<br>※ 肇庆学院网上办事大厅 | ≈®         | 晚上7:41 🗧 🖸<br>× 筆庆学院 | 3<br>网上办事大厅       | ¥₹.<br>  |
|---------------------------------|--------------|------------------|----------------------|--------------------------------------|---------------------------------------|------------|----------------------|-------------------|----------|
|                                 | 迎新服务         |                  | ④ 近回 困难情况            | 登记 🧊 操作                              | 澤20                                   |            | () III               | 困难情况登记            | B 📮 1847 |
| 完善信息                            |              |                  | 困难情况登记 □ 姓名 ○ 家庭类型 ○ | <ul> <li>新增</li> <li>/ 作改</li> </ul> | 入学前户口:<br>农村 🗸                        |            | 困难情况登记<br>□ 姓名 •     | 家庭类型:             | 家庭年收入:   |
| <b>家</b><br>完善个人信息              | 管<br>选军训服    | 来校方式登记           |                      | 查看详确                                 | 家庭类型:<br>●奈                           |            | 1 🗆 🕅                | 单亲                | 24000    |
| ○ 困难情况登记                        | /            |                  |                      |                                      | 家道人口数:<br>3<br>家道年收入:                 |            |                      |                   |          |
| 信息查询                            |              |                  |                      |                                      | 家直遭受突发意外事件:                           |            |                      | 總示                |          |
| <u>风</u><br>学号查询                | 國            | <b>8</b><br>同学查询 |                      |                                      | THERE AND                             |            | • ب                  | bf%n©701          |          |
| 编导员查询                           |              |                  |                      |                                      |                                       |            |                      | 通定                |          |
| 迎新现场                            |              |                  |                      |                                      | 家庭欠债情况及原因                             | _1         |                      |                   |          |
| 8<br>扫码注册                       |              |                  |                      |                                      | 其他情况:                                 |            |                      |                   |          |
| 注:具体操作方法请参                      | 考《系统操作指南》。   |                  |                      |                                      |                                       |            |                      |                   |          |
|                                 | *<br>801×77  |                  | 調査                   | π                                    |                                       | V ME 0 10H |                      | <b>夏夏</b><br>夏回大厅 |          |
| =                               |              | <                | ≡ 0                  | <                                    | = 0                                   | <          |                      | = 0               | <        |

图 5 困难情况登记

# 三、信息査询

### 1. 学号查询

点击"学号查询",红框中所示的为学号,如图 6 所示。

| 晚上7:09 ◎<br>× 肇庆学院网上                    | ∷⊿<br>:办事大厅 | ÷                                    | <ul> <li>□ (1) (2) (2)</li> <li>※ 僅庆学院网上办事大厅</li> </ul> |                   |        |       |  |
|-----------------------------------------|-------------|--------------------------------------|---------------------------------------------------------|-------------------|--------|-------|--|
|                                         | 迎新服务        |                                      | 🔶 2611                                                  | 学号查询              |        | 📮 Her |  |
| 完善信息                                    |             |                                      | 学号查询                                                    |                   | 11.2 ± |       |  |
| <b>同</b><br>完善个人信息                      | ⑦<br>选军训服   | 完<br>来校方式登记                          | 1 201                                                   | 201               | R      |       |  |
| ○<br>困难情况登记                             |             | /                                    |                                                         |                   |        |       |  |
| 信息查询                                    | /           |                                      |                                                         |                   |        |       |  |
| (2)<br>学号查询                             | 宿舍查询        | ○○○○○○○○○○○○○○○○○○○○○○○○○○○○○○○○○○○○ |                                                         |                   |        |       |  |
| <br>辅导员查询                               |             |                                      |                                                         |                   |        |       |  |
| 迎新现场                                    |             |                                      |                                                         |                   |        |       |  |
| 日日日日日日日日日日日日日日日日日日日日日日日日日日日日日日日日日日日日日日日 |             |                                      |                                                         |                   |        |       |  |
| 注:具体操作方法请参                              | 考《系统操作指南》。  |                                      |                                                         |                   |        |       |  |
|                                         | -           |                                      |                                                         | <b>建国</b><br>建国大厅 |        |       |  |
| =                                       | 0           | 2                                    |                                                         | = 0               |        |       |  |

图 6 学号查询

### 2. 宿舍查询

点击"宿舍查询",即可进入宿舍查询界面,如图 7 所示,红框中所示的为宿舍号(宿 舍号将于新生入学前一周公布)。

注: 若点击"宿舍查询"后提示"您没有权限! 原因...",则需按提示完成相应的操作 后方可查询,具体操作方法请参考上文《二、完善信息》的相关章节。

| <ul><li>職上7:09</li><li>※ 肇庆学院网上</li></ul> | 고리<br>:办事大厅         | ¢ @)<br>   | 晚上7:42 😑 🕻<br>× 肇庆学影 | »<br>       |       |
|-------------------------------------------|---------------------|------------|----------------------|-------------|-------|
|                                           | 迎新服务                |            | ◆ 東回                 | 宿舍信息查询      | 📮 sen |
| 完善信息                                      |                     |            | 宿舍信息查询<br>□ 姓名 =     | 標長 () () () |       |
| <b>家</b><br>完善个人信息                        | 公式<br>法军训服          | 来校方式登记     |                      |             |       |
| ○ 困难情况登记                                  |                     |            | /                    |             |       |
| 信息查询                                      |                     |            |                      |             |       |
| <b>阿</b><br>学号查询                          | 宿舍查询                | ·尺<br>同学查询 |                      |             |       |
| 福导员查询                                     |                     |            |                      |             |       |
| 迎新现场                                      |                     |            |                      |             |       |
| 日码注册                                      |                     |            |                      |             |       |
| 注: 具体操作方法请参                               | <b>1考《</b> 系统操作指南》。 |            |                      |             |       |
|                                           | <b>《</b><br>第四大/7   |            |                      | 道图大厅        |       |
| =                                         | 0                   | <          |                      | ≡ □ <       |       |

图 7 宿舍查询

### 3. 同学查询

点击"同学查询"→点击"查询"→选择班级→点击"搜索",即可搜索出该班级的同学,如图 8 所示。

| <sup>晚上7:09</sup><br>× 肇庆学院网_ | ∷ai<br>上办事大厅 | •      | 晚上7:42 ● ■<br>X 肇庆学院网上办   | 체 (中) (四)<br>事大厅 ···· | <sup>晚上7:43</sup> 📒 🗊<br>※ 肇庆学院网 | □ ② ②<br>上办事大厅 ···   | 晚上7:43 6 10<br>※ 肇庆学院网上机 | ≌ 宅 团)<br>)事大厅 ··· |  |
|-------------------------------|--------------|--------|---------------------------|-----------------------|----------------------------------|----------------------|--------------------------|--------------------|--|
|                               | 迎新服务         |        | <ul> <li>第 第 回</li> </ul> | <b>同学查询</b> 🥥 查询 🗇 操作 | · 通照                             | 同学查询 🔍 查询 🍞 操作       | 🔶 20                     | 同学查询 🔍 茲询 🍃 操作     |  |
| 一一种作用                         |              |        | 同学查询                      |                       | 同学查询                             |                      | 同学查询                     |                    |  |
| 70智治恐                         |              |        | □ 姓名○ 性別                  | 0 <b>14</b> 0         | □ 姓名 ◎                           | 性別 0 班级 0            | □ 姓名 ○ 性服                | 日の一時後の             |  |
| 6                             | Û            |        | 1 □ 版 冰 女                 | 2018级学前教育2班           | 1 🗌 辰[冰                          | <b>女</b> 2018级学前教育2班 | 1 3 利 女                  | 2018級小学教育(本科)1班    |  |
| 完善个人信息                        | 选军训服         | 来校方式登记 | 2 🗌 夏 宜 女                 | 2018級学前教育2班           | 2 🗌 夏/ 宜                         | <b>女</b> 2018级学前教育2班 | 2 □ 3 倍 男                | 2018级小学教育(本科)1班    |  |
| ~                             |              |        | 3 🗌 9 超 女                 | 2018级学前教育2班           | 3 🗌 许5 段                         | 女 2018级学前教育2班        | 3 🗍 5 🗌 👳                | 2018級小学教育(本科)1班    |  |
| 网维情况登记                        |              |        | 4 何琦 女                    | 2018级学前教育2班           | 4 🗌 何3 時                         | 女 2018级学前教育2班        | 4 🗆 9 炽 女                | 2018級小学教育(本料)1班    |  |
| La Print Park Rd              |              |        | 5 🗌 罗 端 女                 | 2018级学前教育2班           | 5 🗍 91 10                        | 女 2018级学前教育2班        | 5 🗌 🗄 과 🗴                | 2018级小学教育(本科)1班    |  |
| 信息查询                          |              | /      | 6 🗌 載 法 女                 | 2018级学前教育2班           | 6 <u> </u>                       | 女 2018级学前教育2组        | 6 🗆 ¥ 🕂 🛨                | 2018级小学教育(本科)1班    |  |
|                               |              | 0      | 7 □张元 女                   | 2018级学前教育2班           |                                  | 搜索                   | 7 🗌 8 59 👳               | 2018级小学教育(本科)1班    |  |
| 学号查询                          | 宿舍查询         | 同学查询   | 8 ● 赖 坤 女 2018级学前教育2班     |                       | 8 195                            |                      | 2 🗆 3 📅 🗴                | 2018级小学教育(本科)1班    |  |
|                               |              |        | 9 🗌 🔊 🍄 🗴                 | 2018级学前教育2班           | 9 2018级小学教                       | <b>教育(本科)1班</b>      | 9 🗆 3 茜 女                | 2018级小学教育(本科)1班    |  |
| 2                             |              |        | 10 🗌 黄 华 女                | 2018级学前教育2班           | 10                               | 🔍 搜索 🚫 关闭            | 10 🗌 8 58 95             | 2018级小学教育(本科)1班    |  |
| 辅导员查询                         |              |        | 11 🗌 아 🗆 🗴                | 2018级学前教育2班           | 11 🗌 Þt                          | 女 2018级学前教育2班        | 11 日 2 42 女              | 2018级小学教育(本科)1班    |  |
| 迎新现场                          |              |        | 12 🗌 吴: 女                 | 2018级学前教育2班           | 12 🗌 👳                           | 女 2018级学前教育2班        | 12 二 第 3 文               | 2018级小学教育(本科)1班    |  |
|                               |              |        | 13 □魏 -                   | 2018级学前教育2班           | 13 🗌 🔀 🧐                         | 女 2018级学前教育2班        | 13 日 # 文                 | 2018级小学教育(本科)1班    |  |
| 日码注册                          |              |        | 14 🗌 唐 宁 女                | 2018级学前教育2班           | 14 🗌 唐 宁                         | 女 2018级学前教育2班        | 14 □ 3 琴 女               | 2018极小学教育(本科)1班    |  |
|                               |              |        | 10~ 14 4 21 1             |                       | 10V K 4                          | 第1 共6页 <b>》 N O</b>  |                          | 共5页 ▶ N 〇          |  |
| 注:具体操作方法请                     | 参考(系统操作指南)。  |        |                           | 显示1到10,共51记录          |                                  | 显示1到10,共51记录         |                          | 显示1到10,共50记录       |  |
| <b>美</b><br>第四大打              |              |        | <b>國語</b><br>國國大厅         |                       | <b>建築</b><br>運営大庁                |                      | <b>國人</b><br>派回大厅        |                    |  |
| =                             |              | <      | Ξ                         | 0 K                   | =                                | 0 <                  | =                        | 0 <                |  |

图 8 同学查询

选择一位同学→点击"操作"→点击"查看详情",即可显示其详细信息,如图 9 所示(只有该同学在完善个人信息中公开手机号,手机号才会在此处显示)。

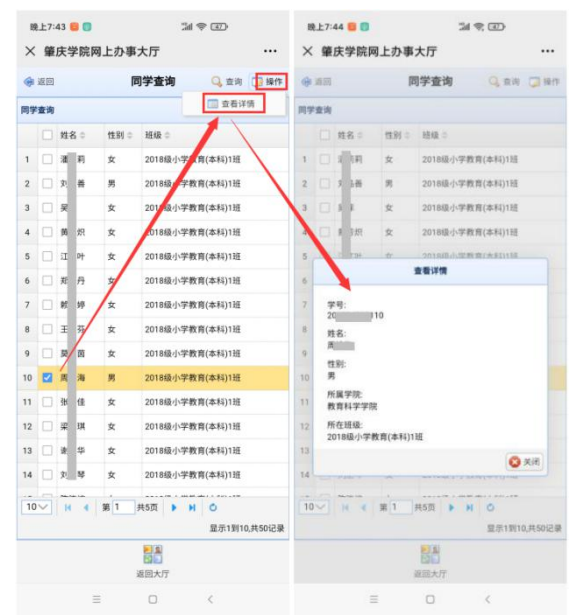

图 9 查看同学详细信息

### 4. 辅导员查询

点击"辅导员查询"→选择其中一位辅导员→点击"操作"→点击"查看详情",即可显示该辅导员的详细信息,如图 10 所示。

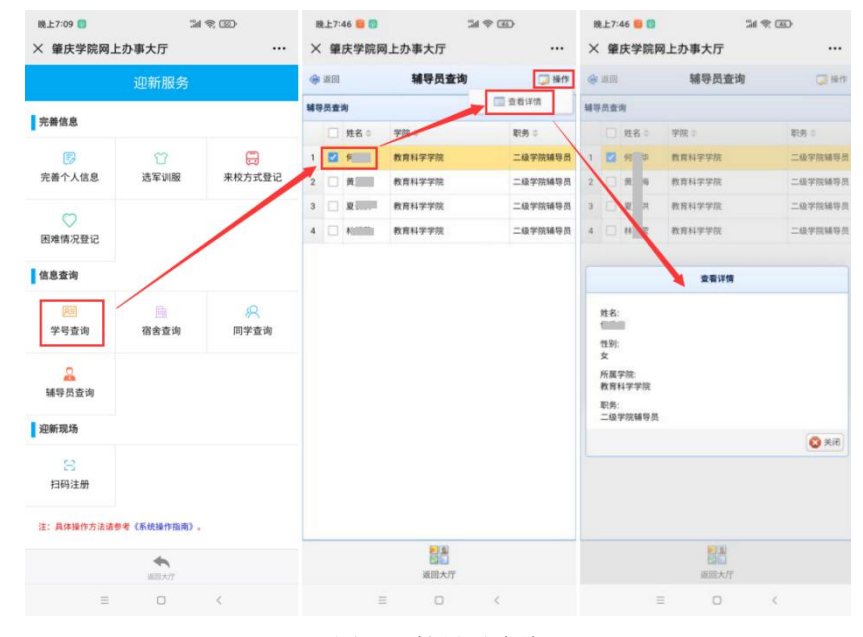

图 10 辅导员查询

## 四、迎新现场

### 1. 扫码注册

点击"扫码注册",即可进入扫码注册界面,如图 11 所示,点击右上角的"扫码注册" 按钮,扫描工作人员出示的二维码,即可完成扫码注册。

注:此功能仅在来校现场报到时才需要操作,来校现场报到时,请先打开此扫码注册界 面,以便快速完成报到手续。

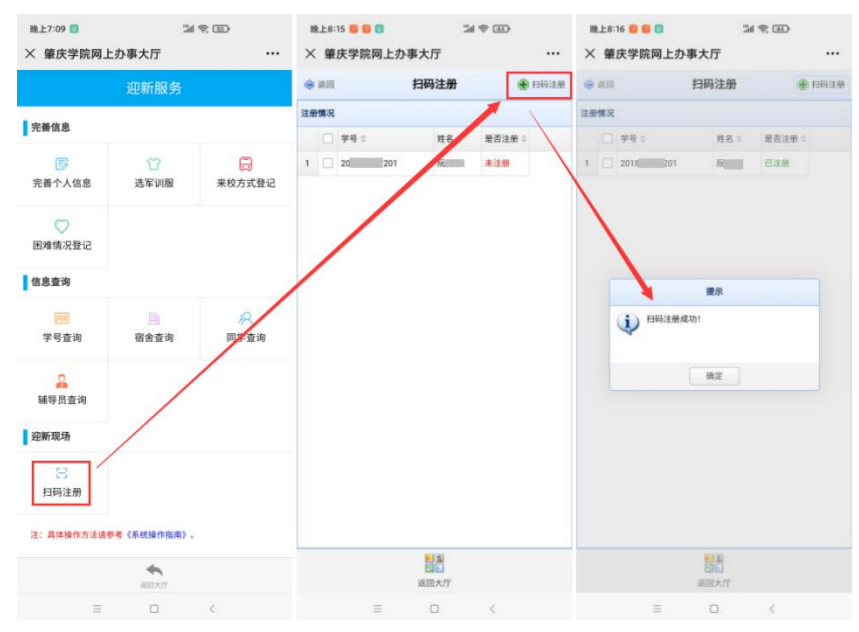

图 11 扫码注册